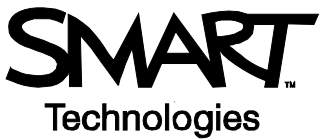

# SMART Ideas<sup>™</sup> Software Menus and Toolbars

SMART Ideas software lets you capture interconnected ideas as a concept map and share that map with others.

#### The SMART Ideas Software Interface

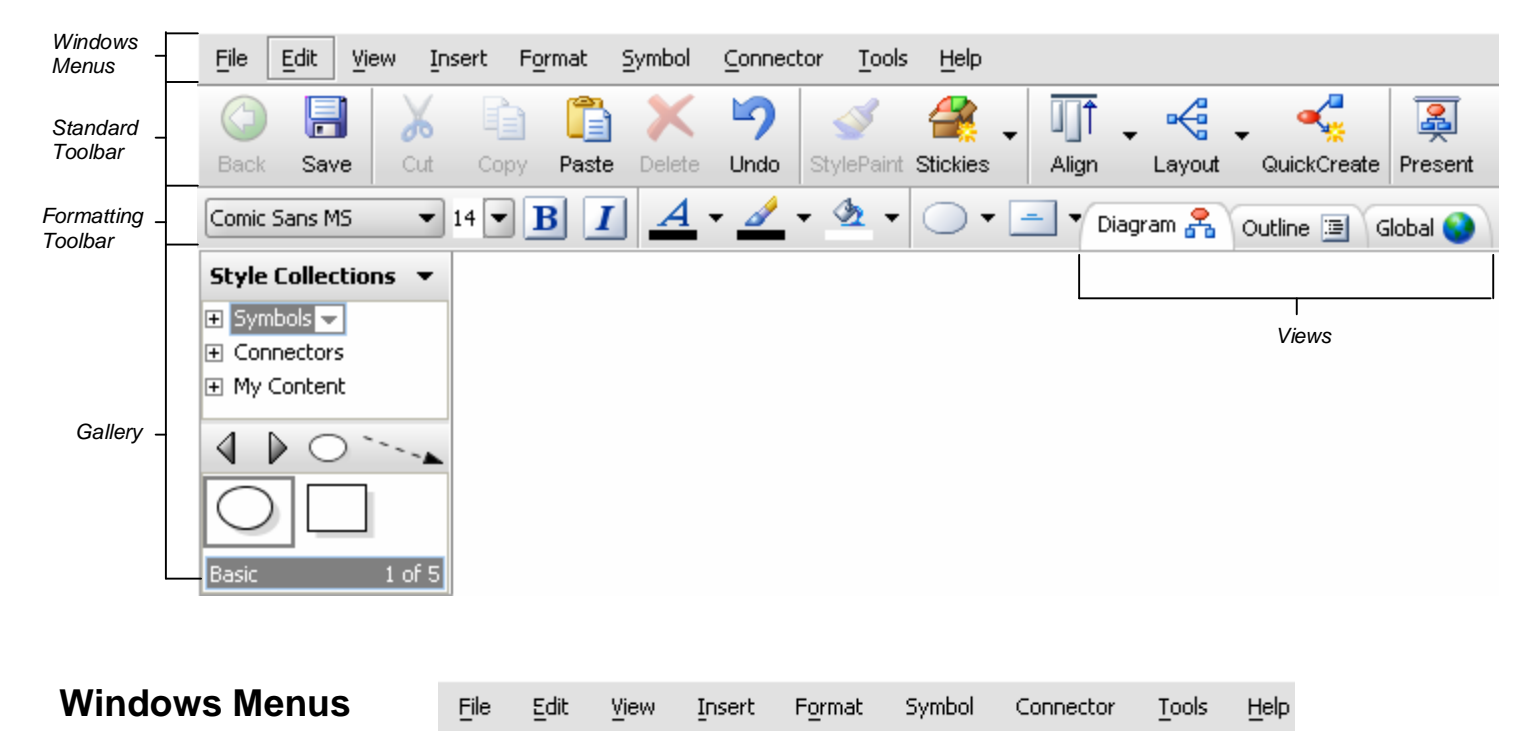

The menus in SMART Ideas software are similar to the menus in any other application. For example, select the **File** menu and you will see the various options for saving, printing and exporting your document. Select the **Insert** menu to add various items to your SMART Ideas file, such as video files or an image file from your computer's hard drive.

## **Standard Toolbar**

| Button   | Action                                   | Button              | Action                                                         | Button   | Action                             |
|----------|------------------------------------------|---------------------|----------------------------------------------------------------|----------|------------------------------------|
|          | Go back to previous level                | ×                   | Delete the selected item                                       | Ψ        | Change the layout of the diagram   |
|          | Save                                     | 2                   | Undo the previous action                                       | <b>,</b> | Rapidly create a connected diagram |
| ×        | Cut an item and copy it to the clipboard | 3                   | Copy the formatting from the selected object to another object | M        | Switch to presentation view        |
|          | Copy an item to clipboard                | Ť                   | Use a Sticky symbol to<br>create a group of symbols            | E        | Move the workspace                 |
| <b>í</b> | Paste an item from the clipboard         | <b>Ì</b> <u>∣</u> ↑ | Align the selected objects                                     |          | Enlarge or reduce the view         |

#### **Formatting Toolbar**

| Button                           | Action                                                 |
|----------------------------------|--------------------------------------------------------|
| Arial • 9 • <b>B I</b>           | Change the font, font size, and apply bold and italics |
| <u>A</u> • <u>A</u> • <u>A</u> • | Change text color, line color and fill color           |
| ▼ = ▼                            | Select shape style and text placement                  |
| <b>e</b>                         | Add a link or note to an item                          |
|                                  | Change the connector, line and arrow styles            |

## Gallery

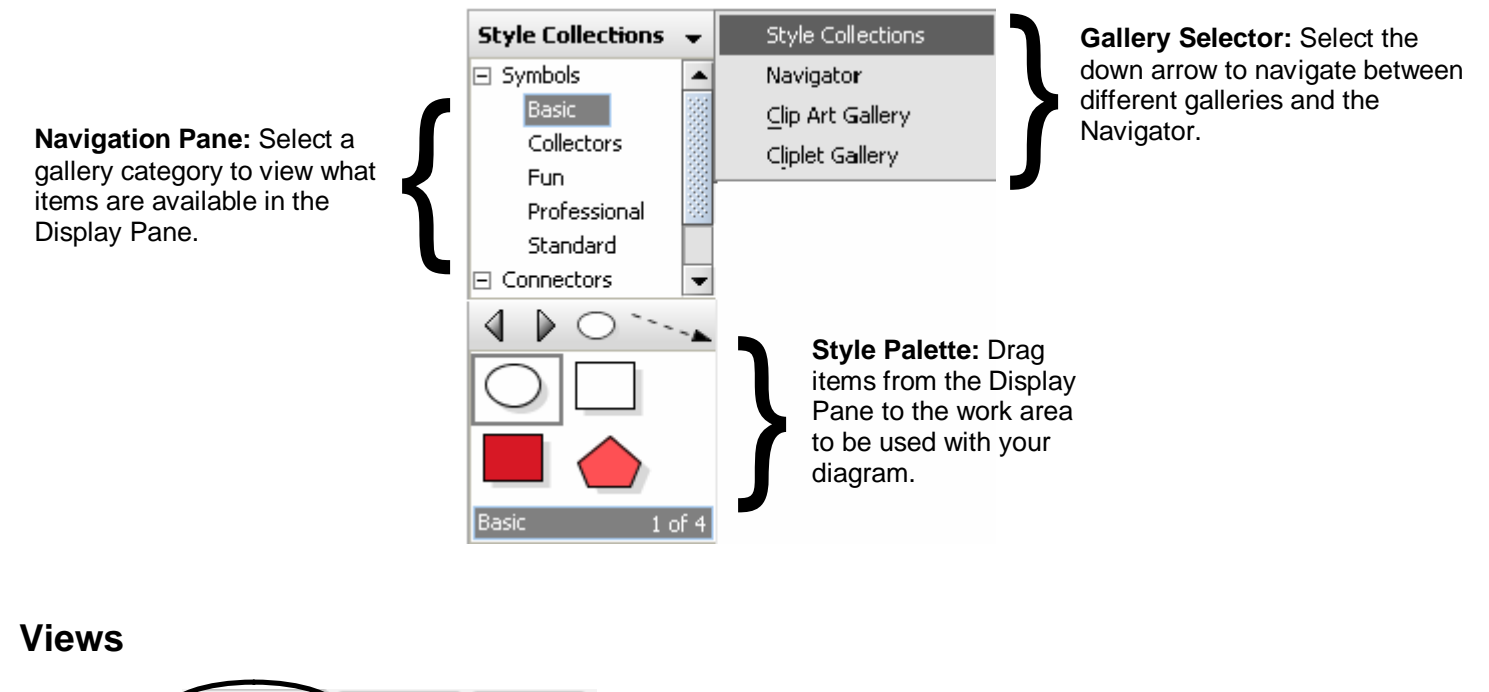

Diagram

Diagram 😤 Outline 🗐 Global 🔇

The Diagram view is where you create diagrams, connect symbols, create sublevels, and add notes and hyperlinks to symbols. This is the default view in SMART Ideas software.

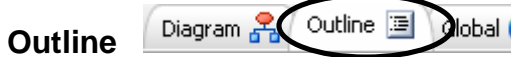

Use the Outline view on the toolbar to see a text-only, hierarchical view of your diagram's current level.

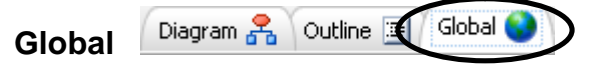

The Global view shows you all the layers of your SMART Ideas file. For example, if you link a symbol in your main diagram to another diagram, the Global view will allow you to see the relationship between the diagrams graphically.

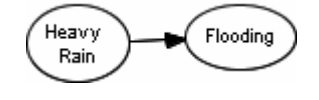

Heavy Rain

1. Heavy Rain

1.1. Flooding

1.1.1. Water Damage

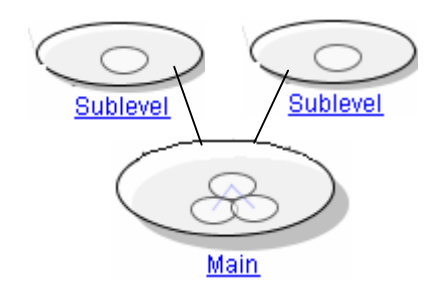

© 2005 SMART Technologies Inc. All rights reserved. SMART Ideas is a registered trademark of SMART Technologies Inc. in Canada and the United States. SMART Ideas, SMART Board and the SMART logo are trademarks of SMART Technologies Inc. Printed in Canada 05/2005.